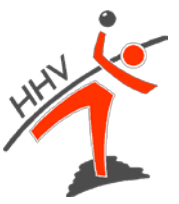

# Handlungsanleitung für die Eingabe von Passanträgen

Nach einer erfolgreichen Anmeldung bei nuLiga (<u>https://hhv-handball.liga.nu/</u>) können Passanträge über den Reiter "Spielberechtigungen" eingegeben werden.

| Meldung                          | Spielbetrieb                                      | Verein                  | Mitglieder                  | Spielberechtigungen                           | Seninare                     | Downloads                         | Verbandsdokumente                                                                         |
|----------------------------------|---------------------------------------------------|-------------------------|-----------------------------|-----------------------------------------------|------------------------------|-----------------------------------|-------------------------------------------------------------------------------------------|
| Sie sind h                       | nier: Admin Hom                                   | 1e >                    |                             |                                               |                              |                                   |                                                                                           |
| Sie ha                           | ben sich er                                       | rfolgreid               | ch angei                    | neldet!                                       |                              |                                   |                                                                                           |
|                                  |                                                   |                         |                             |                                               |                              |                                   |                                                                                           |
| Willko                           | mmen im A                                         | Adminis                 | strations                   | bereich für Vere                              | eine                         |                                   |                                                                                           |
| Zum Adr<br>vorgeget<br>Zugriffst | ninistrationsb<br>benen Fristen,<br>berechtigung. | ereich von<br>Zugang zu | n nuLiga Ha<br>u allen rele | ndball haben nur auto<br>vanten Informationen | orisierte Ver<br>und Funktio | rtreter der Ver<br>onen für den ' | reine Zugriff. Mit Ihrem Zugang haben Sie, innerhalb der<br>Verein abhängig vom Typ Ihrer |
| Status                           | informatio                                        | n                       |                             |                                               |                              |                                   |                                                                                           |
| <u>Meldung</u><br>Folgende       | l<br>e Meldungen z                                | um Spielb               | etrieb sind                 | im Moment aktiv.                              |                              |                                   |                                                                                           |
| Mannso                           | chaftsmeiste                                      | erschaft                | 2019/20                     |                                               |                              |                                   |                                                                                           |
| Zeitraum:                        |                                                   |                         |                             | Aktivität                                     |                              | oloiloiloiloiloiloiloiloiloi      | letzte Änderung                                                                           |

Anschließend erfolgt die Übersicht aller möglichen Online-Anträge:

- Service Strates Stellung
- ♥ Vereinswechsel
- ♦ Namensänderung
- ♦ Abmelden der Spielberechtigung
- ♥ Wiederaufleben
- ♥ Verbandswechsel
- ✤ Doppelspielrecht §19 (1) und (2)
- ⅍ Zweit-/ Zweifach- und Gastspielrecht

#### Bitte unbedingt beachten:

Die Bearbeitung eines Vorgangs kann nur erfolgen, wenn ein Foto hochgeladen wurde!

# HIN I

# **Beispiel Erstausstellung**

Bei einer Erstausstellung werden folgende Informationen und Dokumente benötigt:

#### Informationen

- ♥ Vorname
- ♥ Name
- Seburtsdatum

# **Dokumente/Nachweise**

- ✤ Identifikationsnachweis
- ♦ Vollständig ausgefüllter Papier-Passantrag
- Bei Einreichung müssen alle Unterschriften und der Vereinsstempel auf dem Papier-Passantrag vorhanden sein (Verein, Spieler/in, Erziehungsberechtigter bei Spielern/innen unter 18 Jahren)

Bei der Eingabe muss darauf geachtet werden, dass die Felder

- ♥ Nachname
- ♥ Vorname
- Seburtsdatum

befüllt werden müssen.

| Erstausstellung eines                                                                                                    | Spielausweises             |   |  |
|----------------------------------------------------------------------------------------------------|----------------------------|---|--|
| 1. Suche 2. Antrag                                                                                                    | 3. Kontrolle 4. Ende       |   |  |
| Vornamen, Geburtsda<br>Personen suchen                                                                                                    | itum bzw. die Pass-Nr. an. |   |  |
| Nachname Vorname                                                                                                    |                            | ) |  |
| and the second second sec |                            |   |  |

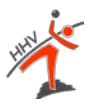

# 1. Maske | Suche

Nach Eingabe der Daten zeigt das System Personen mit ähnlichen Angaben an. Eine Auflistung mit folgenden möglichen Kategorien wird angezeigt:

- 🎭 "Spieler mit einer Spielberechtigung für einen anderen Verein"
- "Folgende Spieler sind abgemeldet"
- ⅍ "Weitere Personen in der Datenbank"
- ⅍ "Neuaufnahme in die Datenbank"

1. Suche 2. Antrag 3. Kontrolle 4. Ende

Überprüfen Sie bitte, ob die Person, für die Sie eine Spielberechtigung beantragen, bereits in der Datenbank vorhanden ist. Geben Sie für die Suche den Nachnamen, Vornamen, Geburtsdatum bzw. die Pass-Nr. an.

| Page Mr                                                                                                    |                                         |                         |                              |                                                                                                    |
|----------------------------------------------------------------------------------------------------|-----------------------------------------|-------------------------|------------------------------|----------------------------------------------------------------------------------------------------|
| Pass-INF.                                                                                                    |                                         |                         |                              |                                                                                                    |
| Nachname F                                                                                                    | Fischer                                 |                         |                              |                                                                                                    |
| /orname N                                                                                                    | /laik                                   |                         |                              |                                                                                                    |
| Geburtsdatum                                                                                                    | )1.01.1900 [TT.N                        | [JJJJ]                  |                              |                                                                                                    |
| Suchen Abbre                                                                                                    | chen                                    |                         |                              |                                                                                                    |
|                                                                                                    |                                         |                         |                              |                                                                                                    |
| Spieler mit einer S                                                                                                    | pielberechtigung fü                     | ür einen anderen Verein |                              |                                                                                                    |
| Dielber obtigte(r)                                                                                                    | Geburtsdatum                            | Spielberechtigung seit  | bisher Spielberechtigung bei |                                                                                                    |
| ischer, Maik                                                                                                    |                                         |                         |                              | Wechselantrag stellen                                                                                                    |
| ischer, Maik                                                                                                    |                                         |                         |                              | Wechselantrag stellen                                                                                                    |
| ischer, Mike                                                                                                    | r                                       |                         |                              | Wechselantrag stellen                                                                                                    |
| ischer, Meike                                                                                                    |                                         |                         |                              | Wechselantrag stellen                                                                                                    |
| ischer, Maike                                                                                                    |                                         |                         |                              | Wechselantrag stellen                                                                                                    |
| ischer, Mike                                                                                                    |                                         |                         |                              | Wechselantrag stellen                                                                                                    |
| ischer, Mike                                                                                                    |                                         |                         |                              | Wechselantrag stellen                                                                                                    |
| ischer, Meike                                                                                                    | r i i i i i i i i i i i i i i i i i i i |                         |                              | Wechselantrag stellen                                                                                                    |
| ischer, Max                                                                                                    |                                         |                         |                              | Wechselantrag stellen                                                                                                    |
| ischer, Max                                                                                                    |                                         |                         |                              | Wechselantrag stellen                                                                                                    |
| ischer, Max                                                                                                    |                                         | 25.10.2015              |                              | Wechselantrag stellen                                                                                                    |
| alganda Enjalar a                                                                                                    | and abgemeldet                          |                         |                              |                                                                                                    |
| oldenne shielel s                                                                                                    | Sinu abgemenuer                         | Letztes Spiel           | letzte Spielberechtigung bei |                                                                                                    |
|                                                                                                    | Gentification                           |                         |                              | Wechselantrag stellen                                                                                                    |
| ischer, Meike                                                                                                    | Geninsta                                |                         |                              | Weenselandag stellen                                                                                                    |
| Fischer, Meike<br>Fischer, Max                                                                                                    | Genanstern                              |                         |                              | Wechselantrag stellen                                                                                                    |
| Fischer, Meike<br>Fischer, Max<br>Fischer, Max                                                                                                    |                                         |                         |                              | Wechselantrag stellen<br>Wechselantrag stellen                                                                                                    |
| Fischer, Meike<br>Fischer, Max<br>Fischer, Max                                                                                                    | in dor Datonbank                        |                         |                              | Wechselantrag stellen<br>Wechselantrag stellen                                                                                                    |
| ischer, Meike<br>Fischer, Max<br>Fischer, Max<br>Veitere Personen                                                                                                    | in der Datenbank                        | Spielberechtigung seit  | Mitglied bei                 | Wechselantrag stellen<br>Wechselantrag stellen                                                                                                    |
| ischer, Meike<br>ischer, Max<br>ischer, Max<br>Veitere Personen<br>ame<br>ischer, Maik                                                                                                    | in der Datenbank                        | Spielberechtigung seit  | Mitglied bei                 | Wechselantrag stellen<br>Wechselantrag stellen<br>Wechselantrag stellen                                                                                                    |
| ischer, Meike<br>ischer, Max<br>ischer, Max<br>Veitere Personen<br>ame<br>ischer, Maik<br>ischer, Max                                                                                                    | in der Datenbank                        | Spielberechtigung seit  | Mitglied bei                 | Wechselantrag stellen<br>Wechselantrag stellen<br>Wechselantrag stellen<br>Neuausstellung beantragen<br>Neuausstellung beantragen                                                                                                    |
| ischer, Meike<br>Fischer, Max<br>Fischer, Max<br>Veitere Personen<br>ame<br>Fischer, Maik<br>Fischer, Maike                                                                                                    | in der Datenbank<br>Geburtsdatum        | Spielberechtigung seit  | Mitglied bei                 | Neuausstellung beantragen<br>Neuausstellung beantragen<br>Neuausstellung beantragen                                                                                                    |
| ischer, Meike<br>ischer, Max<br>ischer, Max<br>Veitere Personen<br>ame<br>ischer, Maik<br>ischer, Maike<br>ischer, Maike                                                                                                 | in der Datenbank<br>Geburtsdatum        | Spielberechtigung seit  | Mitglied bei                 | Neuausstellung beantragen<br>Neuausstellung beantragen<br>Neuausstellung beantragen<br>Neuausstellung beantragen<br>Neuausstellung beantragen<br>Neuausstellung beantragen                                                                                        |
| ischer, Meike<br>ischer, Max<br>ischer, Max<br>Veitere Personen<br>ame<br>ischer, Maik<br>ischer, Maike<br>ischer, Maike<br>ischer, Maike                                                                                | in der Datenbank<br>Geburtsdatum        | Spielberechtigung seit  | Mitglied bei                 | Neuausstellung beantragen<br>Neuausstellung beantragen<br>Neuausstellung beantragen<br>Neuausstellung beantragen<br>Neuausstellung beantragen<br>Neuausstellung beantragen                                                                                        |
| ischer, Meike<br>ischer, Max<br>ischer, Max<br>Veitere Personen<br>ame<br>ischer, Maik<br>ischer, Maike<br>ischer, Maike<br>ischer, Maike                                                                                | in der Datenbank<br>Geburtsdatum        | Spielberechtigung seit  | Mitglied bei                 | Neuausstellung beantragen<br>Neuausstellung beantragen<br>Neuausstellung beantragen<br>Neuausstellung beantragen<br>Neuausstellung beantragen<br>Neuausstellung beantragen<br>Neuausstellung beantragen                                                           |
| ischer, Meike<br>Fischer, Max<br>Fischer, Max<br>Veitere Personen<br>ame<br>Fischer, Maik<br>Fischer, Maike<br>Fischer, Maike<br>Fischer, Maike<br>Fischer, Maike<br>Fischer, Maike                                      | in der Datenbank<br>Geburtsdatum        | Spielberechtigung seit  | Mitglied bei                 | Neuausstellung beantragen<br>Neuausstellung beantragen<br>Neuausstellung beantragen<br>Neuausstellung beantragen<br>Neuausstellung beantragen<br>Neuausstellung beantragen<br>Neuausstellung beantragen<br>Neuausstellung beantragen<br>Neuausstellung beantragen |
| Fischer, Meike<br>Fischer, Max<br>Fischer, Max<br>Weitere Personen<br>ame<br>Fischer, Maik<br>Fischer, Maike<br>Fischer, Maike<br>Fischer, Maike<br>Fischer, Maike<br>Fischer, Maike<br>Fischer, Maike<br>Fischer, Maike | in der Datenbank<br>Geburtsdatum        | Spielberechtigung seit  | Mitglied bei                 | Neuausstellung beantragen<br>Neuausstellung beantragen<br>Neuausstellung beantragen<br>Neuausstellung beantragen<br>Neuausstellung beantragen<br>Neuausstellung beantragen<br>Neuausstellung beantragen<br>Neuausstellung beantragen                              |
| Fischer, Meike<br>Fischer, Max<br>Fischer, Max<br>Meitere Personen<br>ame<br>Fischer, Maik<br>Fischer, Maike<br>Fischer, Maike<br>Fischer, Maike<br>Fischer, Maike<br>Fischer, Maike<br>Fischer, Maike<br>Fischer, Maike | in der Datenbank<br>Geburtsdatum        | Spielberechtigung seit  | Mitglied bei                 | Neuausstellung beantragen<br>Neuausstellung beantragen<br>Neuausstellung beantragen<br>Neuausstellung beantragen<br>Neuausstellung beantragen<br>Neuausstellung beantragen<br>Neuausstellung beantragen<br>Neuausstellung beantragen<br>Neuausstellung beantragen |

An dieser Stelle muss geprüft werden, ob der/die Spieler/in bereits im System vorhanden ist (Gleicher Vorname, gleicher Nachname, gleiches Geburtsdatum). Grundsätzlich dürfte eine Person bei einer Erstausstellung nicht im System zu finden sein!

Sollte der Fall dennoch auftreten, kann ein Wechselantrag gestellt werden.

Wenn sich die Person noch nicht in der Datenbank befindet, erscheint in der untersten Kategorie "Neuaufnahme in die Datenbank" der/die eingegebene Spieler/in. An dieser Stelle kann die Neuausstellung beantragt werden.

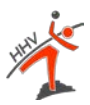

# 2. Maske: Antrag

Bei einer beantragten Neuausstellung erscheint folgende Maske:

| -2.1 Antragsdaten - |                    |                       |             |         |
|---------------------|--------------------|-----------------------|-------------|---------|
| Passoptionen:       |                    |                       |             |         |
| Тур                 | gültig von         | gültig bis            | Zweitverein |         |
|                     |                    |                       |             | Löschen |
| Neue Responting:    |                    |                       |             |         |
| Neue Passopuon.     | - V                |                       |             |         |
|                     | Hinzulugen         |                       |             |         |
| 2.2 Stammdaton      | )                  |                       |             |         |
| Titel               |                    |                       |             |         |
| Nachname*           | Fischer            |                       |             |         |
| Vorname*            | Maik               |                       |             |         |
| Geburtsname         |                    | $\dashv$              |             |         |
| Geburtsdatum*       | 01.01.1900 ITT.N   | <br>/M.JJJJ1          |             |         |
| Nationalität*       | Land               | ~                     |             |         |
| Geschlecht*         | Oweiblich Omännli  | ch                    |             |         |
|                     |                    |                       |             |         |
| 2.3 Adresse         | <b>)</b>           |                       |             |         |
| Straße*             |                    |                       |             |         |
| PLZ / Ort*          | /                  |                       |             |         |
| Land <sup>a</sup>   | Land               | $\checkmark$          |             |         |
| Telefon Privat      |                    |                       |             |         |
| Telefon Geschäft    |                    |                       |             |         |
| Telefon Mobil       |                    |                       |             |         |
| Fax Privat          |                    |                       |             |         |
| Fax Geschäft        |                    |                       |             |         |
| E-Mail 1            |                    |                       |             |         |
| E-Mail 2            |                    |                       |             |         |
| Homepage            |                    |                       |             |         |
|                     |                    |                       |             |         |
| 2.4 Lieferscheinad  | resse              |                       |             |         |
| Lieferscheinadresse | Vereinspostadresse | ~                     |             |         |
| Name                |                    |                       |             |         |
| Straße              |                    |                       |             |         |
| PLZ/Ort             | 1                  |                       |             |         |
| 2.5 Passfoto        | <b>)</b>           |                       |             |         |
| Portrait-Bild       |                    | Durchsuchen Hochladen | 1           |         |
|                     |                    |                       |             |         |

# Punkt 2.1. Antragsdaten

An dieser Stelle gibt es die Möglichkeit weitere Passoptionen wie bspw. Doppelspielrecht nach § 19 hinzuzufügen.

#### Punkt 2.2 Stammdaten

Hierbei müssen alle Felder korrekt befüllt und das Geschlecht angegeben werden.

#### Punkt 2.3. Adresse

Die Felder "Straße", "PLZ/Ort" und "Land" müssen befüllt werden. Alle anderen Daten sind freiwillige Angaben.

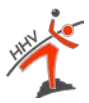

# 3. Maske: Kontrolle

Mit einem Klick auf das Feld "Weiter" wird folgende Maske angezeigt:

| rstausstellung eines Spielausweises                                                                                                    |                                                                           |  |  |  |  |  |
|----------------------------------------------------------------------------------------------------|---------------------------------------------------------------------------|--|--|--|--|--|
| -3.1 Kontrolle der Ant                                                                                                    | ragsdaten                                                                 |  |  |  |  |  |
| Antragstyp                                                                                                    | Erstausstellung eines Spielausweises                                      |  |  |  |  |  |
| <b>3.2 Kontrolle der Sta</b><br>Nachname<br>Vorname<br>Geburtsdatum<br>Nationalität<br>Geschlecht                                                                       | mmdaten<br>Fischer<br>Maïk<br>01.01.1900<br>Deutschland (GER)<br>männlich |  |  |  |  |  |
| 3.3 Kontrolle der Adr<br>Straße<br>PLZ<br>Land<br>Telefon Privat<br>Telefon Geschäft<br>Telefon Mobil<br>Fax Privat<br>Fax Geschäft<br>E-Mail 1<br>E-Mail 2<br>Homepage | Glockenturmstr. 3/5<br>14053 / Berlin<br>Deutschland (GER)                |  |  |  |  |  |
| -3.4 Kontrolle der Lief<br>Name<br>Straße<br>PLZ / Ort                                                                                                    | ferscheinadresse                                                          |  |  |  |  |  |
| Abbrechen << Zur                                                                                                    | ück Speichern                                                             |  |  |  |  |  |

An dieser Stelle können noch einmal alle Angaben kontrolliert werden. Sollte eine Angabe falsch sein, kann über die Schaltfläche "Zurück" auf die vorherige Bearbeitungsseite gelangt und die Angaben korrigiert werden.

Sofern alle Angaben korrekt sind, muss auf die Schaltfläche "Speichern" geklickt werden.

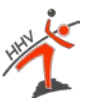

# 4. Maske: Ende

#### Im Anschluss daran, wird folgende Maske zu sehen sein:

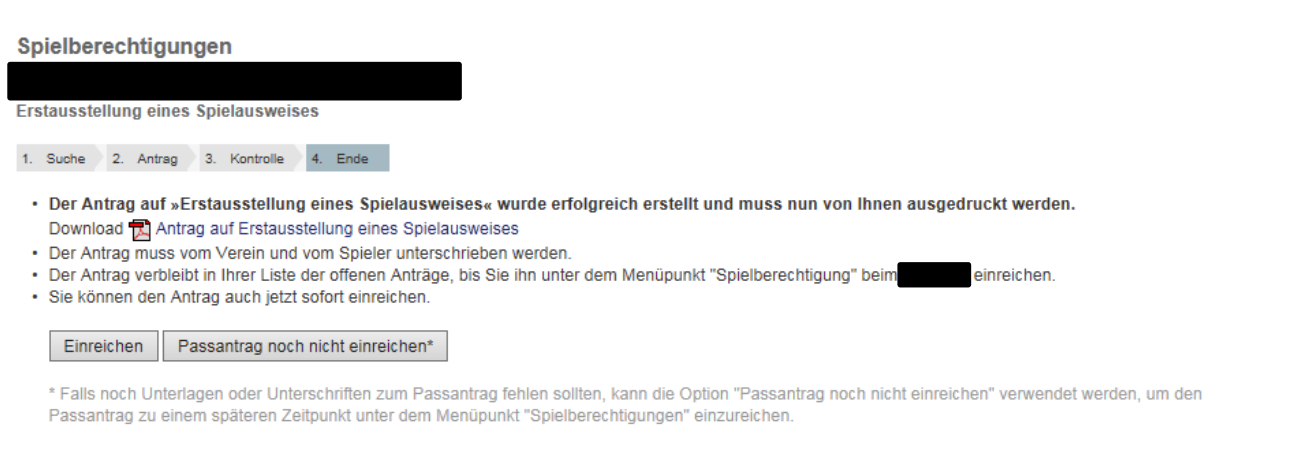

[Zurück zu Spielberechtigung]

An dieser Stelle kann der Passantrag als PDF-Dokument abgespeichert und ausgedruckt werden. Alle Eingaben die online getätigt wurden, erscheinen auf dem PDF-Dokument.

Der Antrag kann durch Klicken auf die Schaltfläche "Einreichen" eingereicht werden. Falls noch Unterlagen oder Unterschriften zum Passantrag fehlen sollten, kann die Option "Passantrag noch nicht einreichen" verwendet werden, um den Passantrag zu einem späteren Zeitpunkt unter dem Menüpunkt "Spielberechtigungen" einzureichen.

# **Beispiel Vereinswechsel**

Bei einem Vereinswechsel werden folgende Informationen und Dokumente benötigt:

#### Informationen

- ♥ Vorname
- ♥ Name
- ₲ Geburtsdatum

#### Dokumente/Nachweise

- ♥ Nachweis der Abmeldung, wenn Wechsel aus anderem LV und nicht nuLiga
- Abgemeldeter Pass (falls noch vorhanden) ansonsten Abmeldung vom letzten Verein in nuLiga
- Solution Vollständig ausgefüllter Papier-Passantrag
- Bei Einreichung müssen alle Unterschriften und der Vereinsstempel auf dem Papier-Passantrag vorhanden sein (Verein, Spieler/in, Erziehungsberechtigter bei Spielern/innen unter 18 Jahren)

Wenn ein Vereinswechsel beantragt wird, dann erscheinen wie bei einer Erstausstellung die Masken "Personen suchen" und im Anschluss daran schlägt das System verschiedene Personen vor.

Sollte es zu einem Vereinswechsel innerhalb Hessens oder innerhalb der nuLiga-Verbände

- Bayerischer Handball-Verband
- Handball-Verband Berlin
- Handball-Verband Brandenburg
- Bremer Handball-Verband
- Hessischer Handball-Verband
- Handballverband Mecklenburg-Vorpommern
- Handballverband Mittelrhein
- Handballverband Niederrhein
- Handball-Verband Niedersachsen
- Handballverband Rheinland
- Handball-Verband Sachsen
- Handballverband Sachsen-Anhalt
- Thüringer Handball-Verband

kommen, **muss** die Person im System auftauchen. Sollte die Person nicht zu finden sein, dann wird darum gebeten, Kontakt zur HHV-Geschäftsstelle aufzunehmen. Es geht hierbei um Vermeidung von "Dubletten", das heißt, dass ein und dieselbe Person mehrfach im System auftaucht.

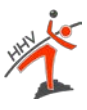

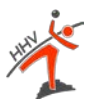

# 2. Maske: Antrag

Wenn die richtige Person ausgewählt wurde, erscheint die folgende Maske:

| ereinswechsel                                        |                                        |                                  |                   |     |
|------------------------------------------------------|----------------------------------------|----------------------------------|-------------------|-----|
| . Suche 2. Antrag                                    | 3. Kontrolle 4. Ende                   |                                  |                   |     |
|                                                      |                                        |                                  |                   |     |
| 2.1 Antragsdaten                                     |                                        |                                  |                   |     |
| Altverband*                                          | -                                      |                                  |                   |     |
|                                                      |                                        | Ubernehmen                       |                   |     |
| Letztes Spier                                        | [11.MM.JJJ                             | J                                |                   |     |
|                                                      |                                        |                                  |                   |     |
| Passoptionen:                                        |                                        |                                  |                   |     |
| Тур                                                  | gültig von                             | gültig bis                       | Zweitverein       |     |
|                                                      |                                        |                                  |                   | Lös |
| Neue Passoption:                                     | - ×                                    |                                  |                   |     |
|                                                      | Hinzufügen                             |                                  |                   |     |
|                                                      |                                        |                                  |                   |     |
| 2.2 Stammdaten —                                     |                                        |                                  |                   |     |
| Titel                                                | - 🗸                                    |                                  |                   |     |
| Nachname*                                            | Testperson                             |                                  |                   |     |
| Vorname*                                             | Tom                                    |                                  |                   |     |
| Geburtsname                                          |                                        |                                  |                   |     |
| Geburtsdatum*                                        | 13.03.1965 [TT.MM.JJJ                  | IJ]                              |                   |     |
| Nationalität*                                        | Deutschland (GER)                      | $\checkmark$                     |                   |     |
| Geschlecht*                                          | 🔍 weiblich 💿 männlich                  |                                  |                   |     |
| 2.3 Stammdatenänder                                  | rungen                                 |                                  |                   |     |
| Die nachfolgenden Feld                               | der bitte nur ändern, falls die oben s | stehenden Stammdaten Fehler e    | nthalten oder     |     |
| unvollständig sind. Die<br>dort gaft, geprüft und de | neuen Stammdaten werden der Ge         | schäftsstelle automatisch als An | trag übermittelt, |     |
| aon gyn. gepruit und ua                              |                                        |                                  |                   |     |
| Nachname                                             | Testperson                             |                                  |                   |     |
| Vorname                                              | Tom                                    |                                  |                   |     |
| Geburtsname                                          |                                        |                                  |                   |     |
| Geburtsdatum                                         | 13.03.1965 [TT.MM.JJJ                  | IJ]                              |                   |     |
| Nationalität                                         | Deutschland (GER)                      | ~                                |                   |     |
| 0                                                    |                                        |                                  |                   |     |

#### Punkt 2.1. Antragsdaten

An dieser Stelle gibt es die Möglichkeit weitere Passoptionen wie bspw. Doppelspielrecht nach § 19 hinzuzufügen. Des Weiteren müssen die Felder "Altverband", "Altverein" und das Datum des "letzten Meisterschafts- oder Pokalspiels" eingetragen werden. Das Datum des letzten Spiels wird auf dem Pass des abgebenden Vereins eingetragen bzw. von diesem in nuLiga erfasst.

#### Punkt 2.3 Stammdatenänderungen

Hier gibt es die Möglichkeit eine Änderung des Nachnamens (bspw. im Falle einer Heirat o.ä.) vorzunehmen. Sofern an den Stammdaten etwas geändert wird, benötigt die Passstelle einen Nachweis über die Namensänderung (bspw. eine Heiratsurkunde).

Alle anderen Punkte und weiteren Masken wie die Kontrolle der Daten und das Einreichen des Passes sind die gleichen wie bei dem Beispiel der Erstausstellung eines Passes (s. weiter oben).

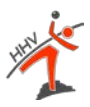

# Übersicht "Spielberechtigung"

#### Auf der Startseite "Spielberechtigungen" sind dann alle Anträge zu finden:

| Meldung         | Spielbetrieb          | Verein                       | Mitglieder             | Spielberechtigungen        | Downloads        | Verbandsdokumente                       |                         |                 |
|-----------------|-----------------------|------------------------------|------------------------|----------------------------|------------------|-----------------------------------------|-------------------------|-----------------|
| Du bist hier    | : <u>Admin Home</u> > |                              |                        |                            |                  |                                         |                         |                 |
|                 |                       |                              |                        |                            |                  |                                         |                         |                 |
| Spielber        | echtiaunae            | n                            |                        |                            |                  |                                         |                         |                 |
|                 | 0 0                   |                              |                        |                            |                  |                                         |                         |                 |
| Deservations de |                       |                              |                        |                            |                  |                                         |                         |                 |
| Downloads       | s<br>S                | liata (adf)                  |                        |                            |                  |                                         |                         |                 |
| • 📈 Shi         | elberechtigungs       | liste (pui)                  |                        |                            |                  |                                         |                         |                 |
| Antrag auf      |                       |                              |                        |                            |                  |                                         |                         |                 |
| •               |                       |                              |                        |                            |                  |                                         |                         |                 |
| •               |                       |                              |                        |                            |                  |                                         |                         |                 |
| •               |                       |                              |                        |                            |                  |                                         |                         |                 |
| •               |                       |                              |                        |                            |                  |                                         |                         |                 |
|                 |                       |                              |                        |                            |                  |                                         |                         | -               |
| Noch nicht      | t eingereichte A      | Anträge                      |                        |                            |                  |                                         |                         |                 |
| Nome Verse      |                       | G                            | aburtadatura           | Astros                     |                  |                                         |                         | Augushi         |
| Name, voma      | me                    |                              | eburisdatum            | Firstaus                   | stellung eines s | Snielausweises                          |                         |                 |
|                 |                       |                              |                        | Erotado                    |                  | philademologe                           |                         |                 |
|                 |                       |                              |                        |                            |                  |                                         | Antrag senden           | Antrag löschen  |
| 1               |                       |                              |                        |                            |                  |                                         |                         |                 |
| Die Beant       | ragung eines Sp       | bielausweis                  | ses, einschließ        | lich der dafür erforderlic | hen Unterlagen   | , Unterschriften und Verpflichtungen un | d ggf. der bisherige Sp | ielausweis sind |
| behält sich     | vor Stichprober       | i bis arei Ja<br>i durchzufi | anre nach Anu<br>ihren | agsstellung aufzübewar     | iren und dem H   | V Benin auf Venängen unverzuglich zur   | venugung zu stellen.    | Der Hyberlin    |
| Antragatio      | torio                 | - aaronzan                   |                        |                            |                  |                                         |                         |                 |
| Antragshis      | storie                |                              |                        |                            |                  |                                         |                         |                 |

#### 3 gefunden | Seite 1 / 1

| Antragsdatum     | Antrag                                 | (               | Status         |            | Name, Vorname | Geburtsdatum | LiefersNr. |
|------------------|----------------------------------------|-----------------|----------------|------------|---------------|--------------|------------|
| 15.08.2017 15:37 | 🔁 Erstausstellung eines Spielausweises | $\overline{\ }$ | Antrag einger  | cht        |               | 01.01.1900   | -          |
| 14.08.2017 15:21 | 🔁 Vereinswechsel                       |                 | Spielausweis a | usgestellt |               | 16.04.1989   | NU1366/17  |
| 27.03.2017 19:41 | 🔁 Erstausstellung eines Spielausweises |                 | Spielausweis a | usgestellt |               | 13.03.1965   | NU1362/17  |

Mit einem Klick auf den Status eines Antrages kann der Verein den aktuellen Zustand des Antrages kontrollieren.

Sofern der Antrag nicht korrekt eingereicht wurde, erscheint bei dem jeweiligen Antrag eine rote Notiz/Begründung. Hieraus wird ersichtlich, weshalb der Antrag bisher noch nicht genehmigt werden konnte.

#### Bitte unbedingt beachten:

Aufgrund der Einführung des digitalen Spielausweises und der damit verbundenen Umstellung, können bzw. müssen Sie den Anträgen ggf. dazugehörige Unterlagen (via Upload-Funktion) beifügen. Hierdurch können die o.g. Arbeitsschritte abweichen.